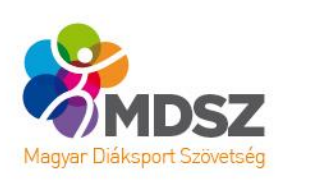

# Mező Ferenc Szellemi Diákolimpia® Országos Döntő V-VI. korcsoport 2021. június 05. 12:30 óra

A Mező Ferenc Szellemi Diákolimpia országos döntői (továbbiakban verseny) élő, online felületen kerülnek megrendezésre. Jelen dokumentum technikai segédletet tartalmaz a versenyre történő belépéshez, illetve a versenyen való részvételhez.

A versenyről kép és hangfelvétel készül.

## 1. Belépés:

A versenyhez az alábbi linkre kattintva lehet csatlakozni a **Zoom** felületen keresztül: <u>https://zoom.us/j/95526609276</u>

A linkre történő kattintást követően megnyílik a böngésző, ahol "A(z) Zoom Meetings megnyitása" megnyomásával nyílik meg az alkalmazás.

| ← → C (  zoom.us/s/95251528393#succes) | *                                                                                                    |                   |
|----------------------------------------|----------------------------------------------------------------------------------------------------|-------------------|
| zoom                                   | Megnyitja: Zoom Meetings?<br>A(2) https://zoom.us meg akarja nyitni ezt az alkalmazást.<br>Engledélyezze, hogy a(2) zoom.us az ilyen típusű linkeket mindig a társított alkalmazással nyissa meg<br>A(2) Zoom Meetings megnyittáa | Support English + |
|                                        | Click <b>Open Zoom Meetings</b> on the dialog shown by your browser<br>If you don't see a dialog, click <b>Launch Meeting</b> below<br>Launch Meeting                                                                             |                   |
|                                        | Don't have Zoom Client Installed? Download Now<br>Having issues with Zoom Client? Join from Your Browser                                                                                                    |                   |
|                                        | Copyright ©2021 Zoom Video Communications, Inc. All rights reserved.<br>Privacy & Legal Policies                                                                                                    |                   |

Ezután egy úgynevezett "Várakozó szobába" kerülnek, ahonnan az esemény kezelője (host) engedi be Önöket az éles felületre.

# 2. Belépést követő technikai beállítások:

A belépés után kérjük **engedélyezzék a számítógép audiójának** használatát a *"Join with Computer Audio"* gombra kattintva.

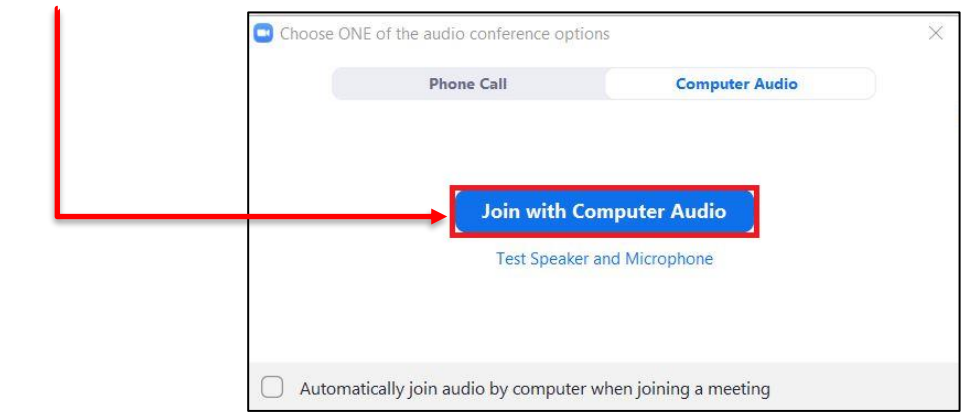

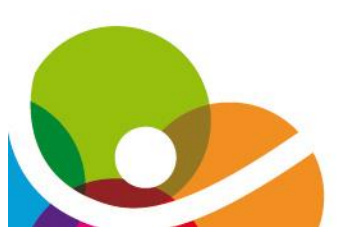

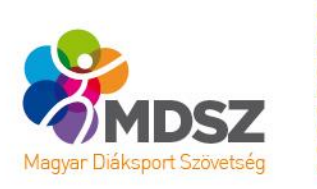

#### Iskola név beállítás:

A sikeres belépést követően kérjük, **nevezzék át magukat az Iskola nevének megfelelően** (pl: Dombóvár, Illyés Gyula) az alábbiak szerint:

• Az alul található *"Participants"* gombra kattintva keressék ki magukat a jobb oldalt felugró névsorban, és az egeret a nevükre helyezve kattintsanak a *"More"* majd a *"Rename"* gombra.

|    |                  | —       | D                   | $\times$ |  |
|----|------------------|---------|---------------------|----------|--|
| ~  | Participa        | nts (1) |                     |          |  |
| MD | Magy (Host, me)  | Unmute  | Мо                  | re >     |  |
|    |                  | _       | đ                   | ×        |  |
| ~  | Participants (1) |         |                     |          |  |
| MD | Magy (Host, me)  | Add Pro | Add Profile Picture |          |  |
|    |                  | Rename  | Rename              |          |  |

#### Kamera és hang beállítás:

A mikrofon és a kamera ki, illetve be kapcsolása a bal alsó sarokban szabályozható. A **kamerának kötelező bekapcsolva lennie** a verseny teljes egésze alatt, a **mikrofont azonban kérjük mindvégig némán tartani**.

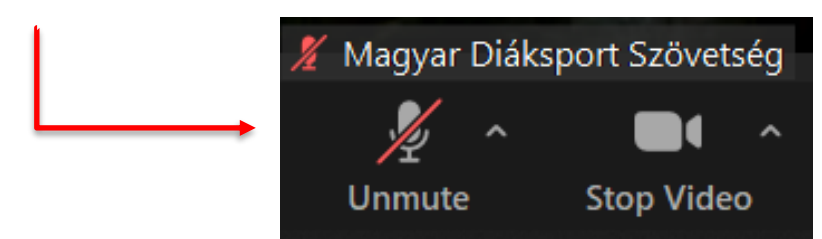

#### Képernyőn megjelenített kép beállítása:

A jobb felső sarokban található "View" felirattal lehet a a megjelenő kameraképeket beállítani. Kérjük kezdetben állítsák át a "Speaker View" opcióra, hogy a verseny moderátorát lássák nagyban. Ezt úgy is megtehetik, ha duplán ráklikkelnek a moderátor képére.

A verseny során ezt majd módosítani kell, erre a moderátor felhívja majd a figyelmet.

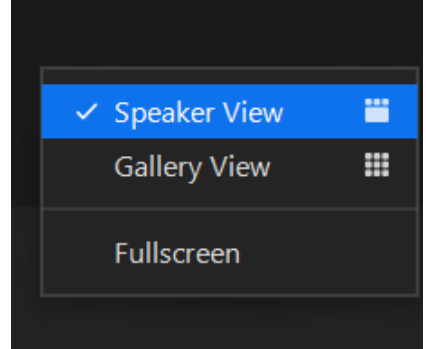

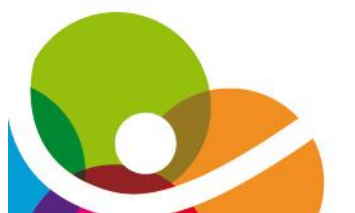

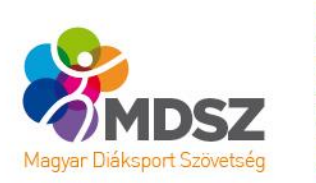

### 3. A verseny menete:

Amennyiben a verseny során – technikai okok miatt – kilép egy csapat a verseny linkjére kattintva csatlakozni tud a versenyhez.

#### Igazoltatás:

A programfüzetben meghatározott kezdési időpont előtt a csapatok igazoltatása zajlik, amihez **minden versenyző diákigazolványa**, az iskola igazgatója vagy a tagintézmény vezetője által aláírt **nevezési lap**, valamint a **kísérő személyi azonosítója** (illetve amennyiben nem ő szerepel a nevezési lapon, akkor megbízó levele) szükséges.

A versenyre már bejelentkezett csapatokat csapatokat az igazoló bizottság egymás után egy "külön szobába" hívja, ahol a fenti dokumentumok bemutatásra, és ellenőrzése történik meg. A "külön szobába" való csatlakozáshoz a *"Join"* gombra kell kattintani.

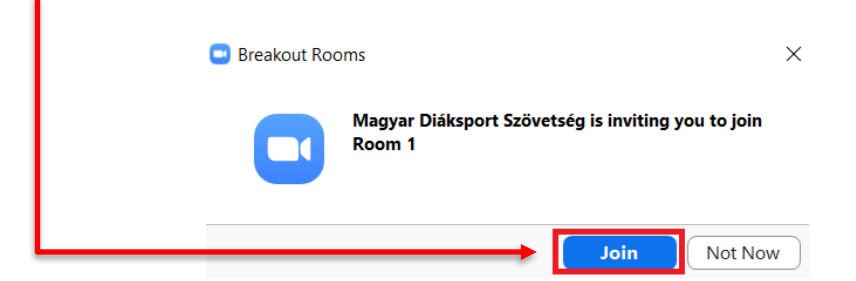

Az igazoltatást követően a csapatoknak a versenyhez való visszalépéshez a "leave breakout room" opciót kell választani.

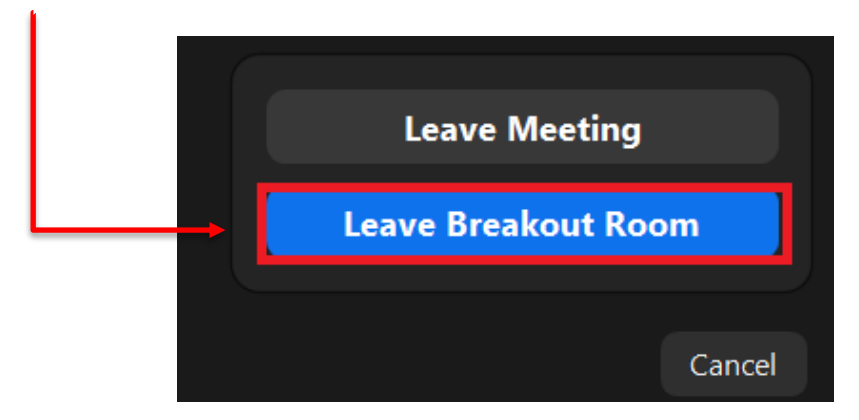

Verseny lebonyolítása során az alábbiakat szíveskedjenek betartani:

- Abban a helyiségben, ahol a versenyzők tartózkodnak, a kísérőn kívül más személy nem lehet jelen.
- A versenyzőknek úgy kell elhelyezkedniük a kamerával szemben, hogy a verseny során folyamatosan látszódjanak a versenyfelügyelők számára.
- Bármilyen segédeszköz használata szigorúan tilos.
- Kérjük a kísérő ne segítse a versenyzőket a feladatok elvégzése közben.

Tippek:

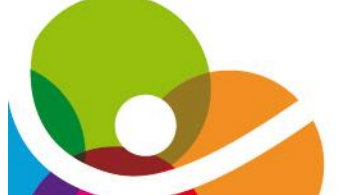

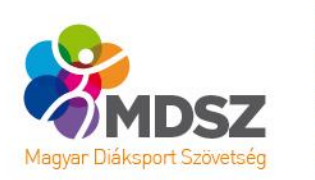

- Ügyeljenek arra, hogy a verseny során használt eszközök (bejelentkezést szolgáló eszköz, Kahoot-ot futtató eszköz) **megfelelő töltöttségi szinttel** rendelkezzenek.
- Amennyiben a Kahoot alkalmazást telefonon kívánják futtatni, javasolt kikapcsolni a **telefon kijelző zárolásának időkorlátját**.
- A verseny linkje minden legyen könnyen elérhető, hogy technikai probléma esetén azonnal vissza tudjanak lépni a versenybe.

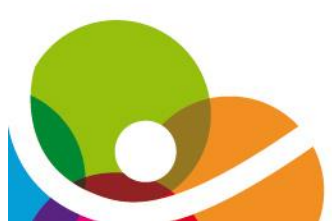

•